Q

Sociedade

Portuguesa de Reumatologia

# Acta Reumatológica Portuguesa

# The Journal

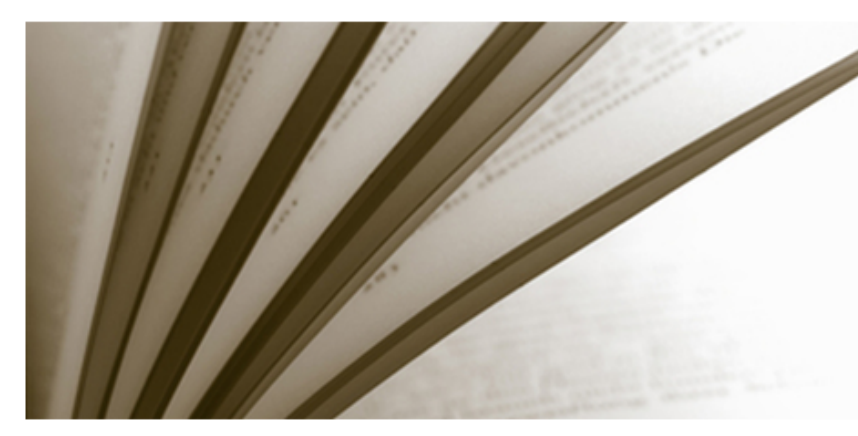

## Scientific Journal from Sociedade Portuguesa de Reumatologia

Acta Reumatólogica Portuguesa is a scientific peer reviewed journal covering all aspects of rheumatic diseases and related to Rheumatology. The journal publishes original articles, reviews, clinical cases, images in rheumatology, letters to the editor and clinical teaching (e.g. guidelines and clinical protocols).

Published since 1973, Acta Reumatológica Portuguesa is the official scientific publication of the Portuguese Society of Rheumatology, a non-profit organization that promotes the knowledge and investigation of rheumatic diseases and the development of Rheumatology.

# Latest number

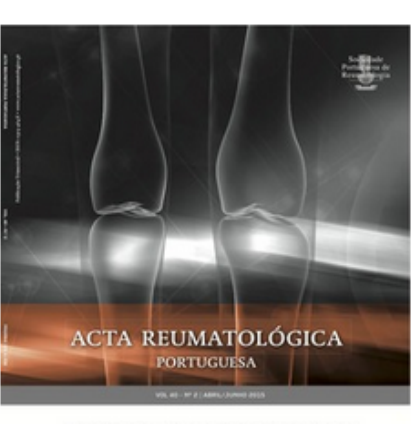

EVREUNDAT - THE STUDY OF INICIDATE AND POSCULOSKEETAL DISLASSES IN DISTUCLES OF MURLING VIEW OF THE METHODOLOGY SIGNIFICANCE OF CLOBAL VIEWOS SECTIONES SUBCLASSIFICATION OF CLOBAL VIEWOS SECTIONES A SINCLE CONTER EXPERIENCE INEQUATIONSY TELEPHONE ADVICE LINE - EXPERIENCE OF A PORTUGUESE EDVARTMENT

nº 2, Apr/Jun 2015

## Online first

#### 2014-01-07

CROSS-CULTURAL VALIDATION OF THE PORTUGUESE VERSION OF THE EDUCATIONAL NEEDS ASSESSMENT TOOL (PortENAT)

abstract | accpeted manuscript

Reprints and permission requests, please contact> reprints@actareumatologica.pt

Submit manuscript >

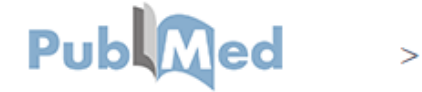

Acta Reumatológica Portuguesa offers an online submission and article review platform at www.actareumatologica.pt.

Either by directly accessing the platform or following the url provided in the email invitation to review the article, Reviewers and Associated Editors can collaborate and follow the complete editorial process for articles they were asked to review, from submission to publication.

Q

# **Review invite**

You have been invited to review the following manuscript or to assign another reviewer. You can accept to become a reviewer or an editor of the manuscript.

**Article identification** 

TITLE IN ENGLISH / TÍTULO INGLÊS Sample article

#### **ABSTRACT / RESUMO**

Lorem ipsum dolor sit amet, consectetur adipiscing elit. Nunc tempor neque maximus eros mattis viverra. Praesent interdum faucibus libero, sed imperdiet lectus tincidunt quis. Suspendisse ut accumsan odio. Curabitur sem mauris, elementum sed facilisis sed, maximus eu lacus.

ABSTRACT IN PORTUGUESE/ RESUMO PORTUGUÊS

Submit review

**Assign reviewers** 

MANUSCRIPT TYPE / TIPO DE ARTIGO Original article

"Submit review"

1

option:

if you wish to act only as a Reviewer

Select the most suitable

#### "Assign Reviewers"

if you wish to accept the invitation to act as Associated Editor and manage the article's editorial process

#### "I'm not available right now"

if you are not available to manage the article

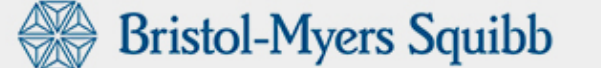

I'm not availabe right now

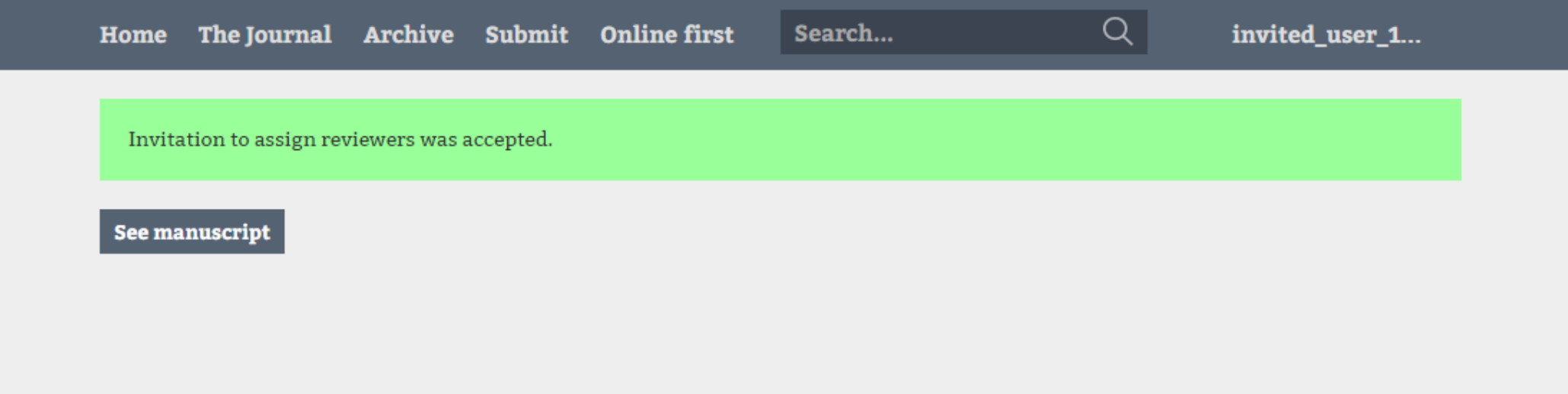

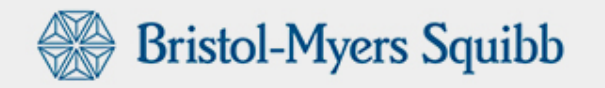

|                                                                                        | Home The Jo               | ournal Archive                            | Submit Onli | ne first Sea | arch             | Q          | invited       | l_user_1  |
|----------------------------------------------------------------------------------------|---------------------------|-------------------------------------------|-------------|--------------|------------------|------------|---------------|-----------|
|                                                                                        | < ^ 0                     | RIGINAL ARTICLE                           | A0150203    | 2015-06-30   | ASSOCIATED       | EDITOR     | Waiting for   | reviewers |
|                                                                                        | Sample a                  | rticle                                    |             | 1<br>version | 0/0<br>reviewers |            |               |           |
| In order to lead the<br>editorial process, the<br>Associated Editor has                | Abstract                  | Manuscript                                | Reviewers   | Reviews      | Messages         | History    |               |           |
| access to the menu with<br>the different options<br>available for this user<br>profile | Article id                | lentification / Identi                    | ficação     |              |                  |            | Reject        |           |
| prome.                                                                                 | VERSION / V               | /ERSÃO                                    | Reviewer    | Reviewers    |                  |            |               |           |
| find an overview of the                                                                | 1                         |                                           | Mr. João O  | Gonçalves    | E                |            |               |           |
| article.                                                                               | ARP REFERE<br>AO150203    | ENCE / REFERÊNCIA ARP                     |             |              |                  |            |               |           |
|                                                                                        | TITLE IN EN<br>Sample art | GLISH / TÍTULO INGLÊS<br>ticle            |             |              |                  | Add        | me as a rev   | iewer     |
|                                                                                        | KEYWORDS<br>adhesive; a   | / PALAVRAS-CHAVE<br>airway resistance;    |             |              |                  | Search re  | <b>viewer</b> |           |
|                                                                                        | RUNNING T<br>Sample art   | ITLE / TÍTULO ABREVIAD<br>ticle           | 0           |              |                  | Search     |               |           |
|                                                                                        | AUTHOR(S)<br>Smith A (1)  | / AUTOR(ES)<br>);                         |             |              |                  | Invite rev | viewers       |           |
|                                                                                        | 1 - Univers               | ity of Cambridge;                         |             |              |                  | Email      |               |           |
|                                                                                        | MANUSCRIF<br>Original ar  | <b>PT TYPE / TIPO DE ARTIGO</b><br>rticle | 0           |              |                  | Name       |               |           |
|                                                                                        |                           |                                           |             |              |                  | Invite     |               |           |
|                                                                                        |                           |                                           |             |              |                  |            |               |           |

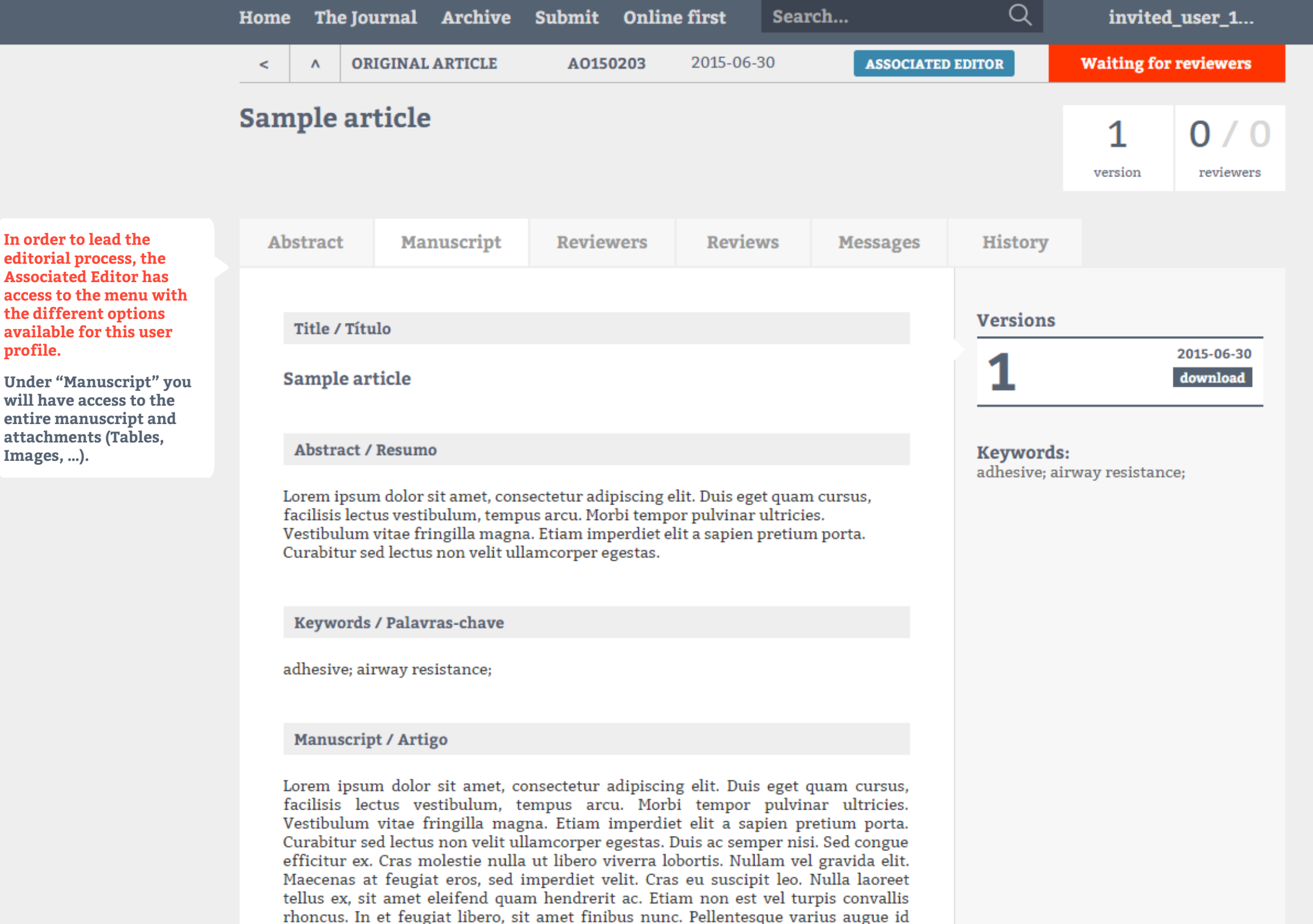

sapien interdum, aliquet luctus massa tincidunt. Duis condimentum, ligula quis venenatis pharetra, dolor dui egestas mauris, sit amet aliquet ligula elit eu lacus.

Aenean sit amet orci dolor Aenean conque neque non elit suscinit efficitur

editorial process, the **Associated Editor has** access to the menu with the different options available for this user profile.

Under "Manuscript" you will have access to the entire manuscript and attachments (Tables, Images, ...).

#### **Keywords / Palavras-chave**

adhesive; airway resistance;

Manuscript / Artigo

In order to lead the editorial process, the Associated Editor has access to the menu with the different options available for this user profile.

Under "Manuscript" you will have access to the entire manuscript and attachments (Tables, Images, ...). Lorem ipsum dolor sit amet, consectetur adipiscing elit. Duis eget quam cursus, facilisis lectus vestibulum, tempus arcu. Morbi tempor pulvinar ultricies. Vestibulum vitae fringilla magna. Etiam imperdiet elit a sapien pretium porta. Curabitur sed lectus non velit ullamcorper egestas. Duis ac semper nisi. Sed congue efficitur ex. Cras molestie nulla ut libero viverra lobortis. Nullam vel gravida elit. Maecenas at feugiat eros, sed imperdiet velit. Cras eu suscipit leo. Nulla laoreet tellus ex, sit amet eleifend quam hendrerit ac. Etiam non est vel turpis convallis rhoncus. In et feugiat libero, sit amet finibus nunc. Pellentesque varius augue id sapien interdum, aliquet luctus massa tincidunt. Duis condimentum, ligula quis venenatis pharetra, dolor dui egestas mauris, sit amet aliquet ligula elit eu lacus.

Aenean sit amet orci dolor. Aenean congue neque non elit suscipit efficitur. Praesent consectetur est eget dui scelerisque pretium. Donec sed lacus est. Integer malesuada posuere erat vitae tristique. Morbi elementum risus et urna ultricies consectetur. Cras auctor quam vel eros tincidunt, vel hendrerit elit lobortis. Cras sed nisi vitae libero blandit viverra. Cras et tortor semper, iaculis nisl sit amet, pretium velit. Nullam elementum porta diam, sed mollis ipsum interdum nec.

Download: complete manuscript / artigo completo

Download

🛃 See on Google Drive

Download the manuscript here with all images and attachments.

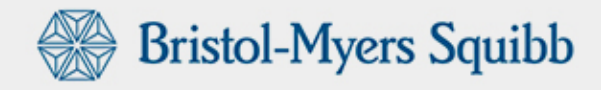

|                                                                                                    | Home                                                                       | The     | Journal     | Archive | Submit | Online | e first   | Search |            | Q      | invited_user_1 |                  |  |
|----------------------------------------------------------------------------------------------------|----------------------------------------------------------------------------|---------|-------------|---------|--------|--------|-----------|--------|------------|--------|----------------|------------------|--|
|                                                                                                    | <                                                                          | ۸       | ORIGINAL    | ARTICLE | A0150  | 0203   | 2015-06-3 | 0      | ASSOCIATED | EDITOR | Waiting for    | reviewers        |  |
|                                                                                                    | Sam                                                                        | ple     | article     | 1       |        |        |           |        |            |        | 1<br>version   | 0/0<br>reviewers |  |
| In order to lead the<br>editorial process, the<br>Associated Editor has<br>access to the menu with<br>the different options | Abstract     Manuscript     Reviewers     Reviews     Messages     History |         |             |         |        |        |           |        |            |        |                |                  |  |
| available for this user profile.                                                                                            | No reviews                                                                 |         |             |         |        |        |           |        |            |        |                |                  |  |
| Under "Reviews" you will<br>have access to the results<br>of submitted reviews of<br>the article.                           | ٤                                                                          | Send re | eview to au | ithor   |        |        |           |        |            |        |                |                  |  |

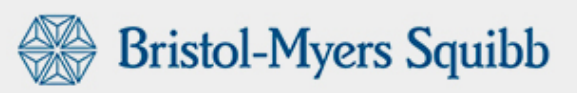

|                                                                                                    | Home           | e The                | e Journal                      | Archive                  | Submit                     | Online | first      | Search |            | Q       | invited     | _user_1          |
|----------------------------------------------------------------------------------------------------|----------------|----------------------|--------------------------------|--------------------------|----------------------------|--------|------------|--------|------------|---------|-------------|------------------|
|                                                                                                    | <              | ۸                    | ORIGINAL                       | ARTICLE                  | A015                       | 0203   | 2015-06-30 | 0      | ASSOCIATED | EDITOR  | Waiting for | reviewers        |
|                                                                                                    | Sample article |                      |                                |                          |                            |        |            |        |            |         |             | 0/0<br>reviewers |
| In order to lead the<br>editorial process, the<br>Associated Editor has<br>access to the menu with<br>the different options<br>available for this user<br>profile.                                | Ab             | Secence<br>Select th | R<br>Mai<br>R<br>he receiver t | nuscript<br>o see the me | <b>Revie</b><br>ssage list | wers   | Review     | rs I   | Messages   | History |             |                  |
| Under "Messages" you will<br>be able to exchange direct<br>messages with all of those<br>involved in the article's<br>review process such as<br>Authors, Reviewers, Chief<br>Editor and Technical | [              | Select               |                                |                          |                            |        |            |        | T          |         |             |                  |

Editor.

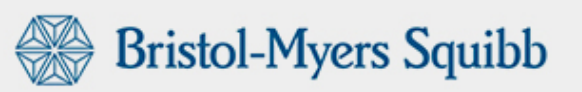

|                                                                                         | Home                | e The Jo              | urnal     | Archive  | Submit  | Online             | first Sea       | rch          | Q           | invited             | _user_1          |
|-----------------------------------------------------------------------------------------|---------------------|-----------------------|-----------|----------|---------|--------------------|-----------------|--------------|-------------|---------------------|------------------|
|                                                                                         | < ^ ORIGINAL ARTICL |                       | ARTICLE   | A015     | 0203    | 2015-06-30         | ASSOCIATED      | EDITOR       | Waiting for | reviewers           |                  |
|                                                                                         | San                 | n <b>ple</b> ar       | ticle     | !        |         |                    |                 |              |             | <b>1</b><br>version | 0/0<br>reviewers |
| In order to lead the<br>editorial process, the<br>Associated Editor has                 | At                  | ostract               | Mai       | nuscript | Review  | wers               | Reviews         | Messages     | History     |                     |                  |
| access to the menu with<br>the different options<br>available for this user<br>profile. |                     | 5 records<br>DATE     |           | VERSION  | I EVENT |                    |                 |              |             |                     | STATUS           |
| have access to the article's<br>entire history since its<br>submission.                 |                     | 2015-06-30 17:19:05 1 |           |          |         | er <b>Mr. João</b> | ed editor       | Under review |             |                     |                  |
|                                                                                         |                     | 2015-06-30 16:23:02 1 |           |          | Invited | reviewer: l        |                 | Unde         | r review    |                     |                  |
|                                                                                         |                     | 2015-06-3             | 0 16:22:4 | 15 1     | Technic | al approva         | al by <b>MD</b> |              |             | Su                  | bmitted          |
|                                                                                         |                     | 2015-06-30 16:16:05 1 |           |          | Version | <b>1</b> submitt   |                 | Submitted    |             |                     |                  |
|                                                                                         |                     | 2015-06-3             | 0 16:15:1 | 3 1      | New ma  | nuscript           |                 |              |             |                     | Saved            |
|                                                                                         |                     |                       |           |          |         |                    |                 |              |             |                     |                  |

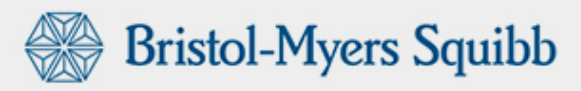

|                                                                                                    | Home                | The Jo        | urnal        | Archive  | Submit | Online    | e first | Searc      | :h       | Q                                                                                                    | invited      | _user_1          |                                                                                                    |
|----------------------------------------------------------------------------------------------------|---------------------|---------------|--------------|----------|--------|-----------|---------|------------|----------|----------------------------------------------------------------------------------------------------|--------------|------------------|----------------------------------------------------------------------------------------------------|
|                                                                                                    | < ^ ORIGINAL ARTICI |               | ARTICLE      | A0150    | 0203   | 2015-06-3 | 30      | ASSOCIATEI | DEDITOR  | Waiting for                                                                                                    | reviewers    |                  |                                                                                                    |
| In order to lead the                                                                                                    | Sam                 | <b>ple ar</b> | ticle<br>Man | uscript  | Reviev | vers      | Review  | ws         | Messages | History                                                                                                    | 1<br>version | 0/0<br>reviewers |                                                                                                    |
| Associated Editor has<br>access to the menu with<br>the different options<br>available for this user<br>profile.<br>Under " Reviewers" you<br>will be able to invite and<br>manage the Reviewers you<br>want to associate to the<br>article. |                     | Active        | Mr. João     | Gonçalve | S      |           |         |            |          | Suggested<br>John Press<br>University of<br>Evelyn Hu<br>University of<br>Search red<br>Name / Em<br>Search<br>Email<br>Name<br>Invite rev<br>Email | d reviewers  |                  | <ul> <li>In order to invite a Reviewer for a particular article, you can choose one of four options:</li> <li>I - Select Reviewers from the suggested Reviewers' list;</li> <li>II - Search Reviewers included in a list of users previously registered in the platform using a name or email address;</li> <li>III - Click on the "Search" button to access a list of potential Reviewers already registered in the platform with additional information on number of submitted reviews, current reviews and pending invites;</li> <li>IV - Invite new Reviewers still unregistered on the platform by filling in email address</li> </ul> |

| amn  |                                                                                                    |                                                                            |                              |
|------|----------------------------------------------------------------------------------------------------|----------------------------------------------------------------------------|------------------------------|
| amp  | Search reviewers Suggested reviewers                                                                                                    | ~                                                                          |                              |
| Abst | Ana                                                                                                    | Only reviewers                                                             |                              |
| Ac   | <b>MD Alexandre pt</b><br><b>Reviewer</b> - 12 accepted   4 not done   average: 12 days                                                      | 7 1 1<br>Finished Ongoing Pending invites                                  |                              |
| •    | <b>MD Anabela Tavares Valadão Barcelos</b><br><b>Reviewer</b> - Observations: spondylarthritis<br>7 accepted   2 not done   average: 13 days | 5 0 0<br>Finished Ongoing Pending invites                                  |                              |
|      | MD Ana Sofia Roxo Ribeiro<br>Reviewer - 5 accepted   0 not done   average: 10 days                                                           | 5 0 0<br>Finished Ongoing Pending invites                                  |                              |
|      | MD Ana Filipa de Sousa Pestana Mourão<br>Reviewer - 10 accepted   4 not done   average: 114 days                                             | 5 1 3<br>Finished Ongoing Pending invites 2015-06-09                       |                              |
|      | MD Ana Maria Ferreira Rodrigues                                                                                                    |                                                                            |                              |
|      |                                                                                                    | Send invite Write the Reviewer' select the desired op and click on "Send I | 's name,<br>ption<br>nvite". |
|      |                                                                                                    | Invite                                                                     |                              |

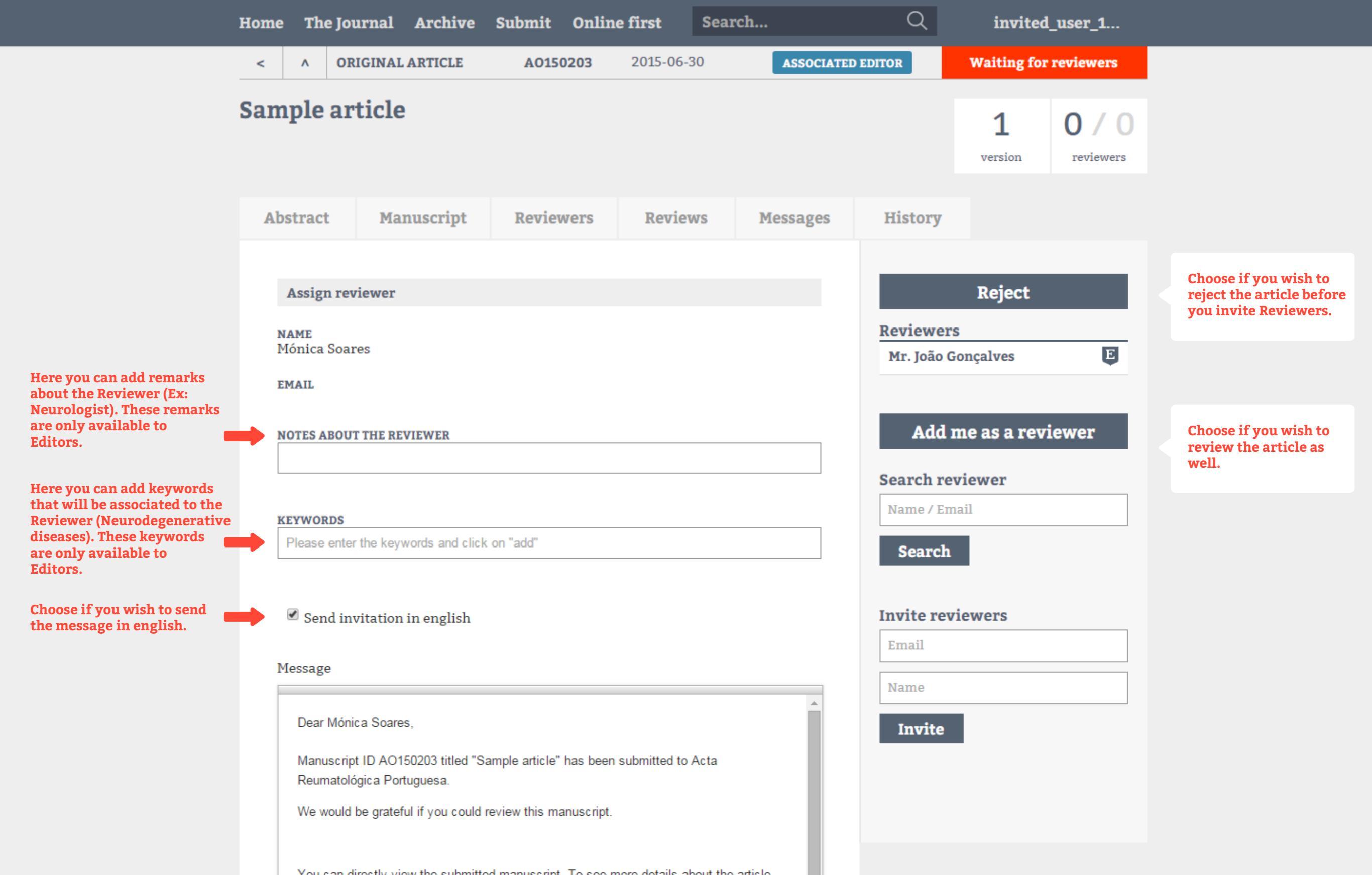

## Send invitation in english

#### Message

Send invite

The text of the invitation is automatically filled. It is however possible to edit the message with any further information deemed relevant. The message can be sent in either English or Portuguese depending on the receiver. The language should be selected prior to writing the message to avoid losing edited items.

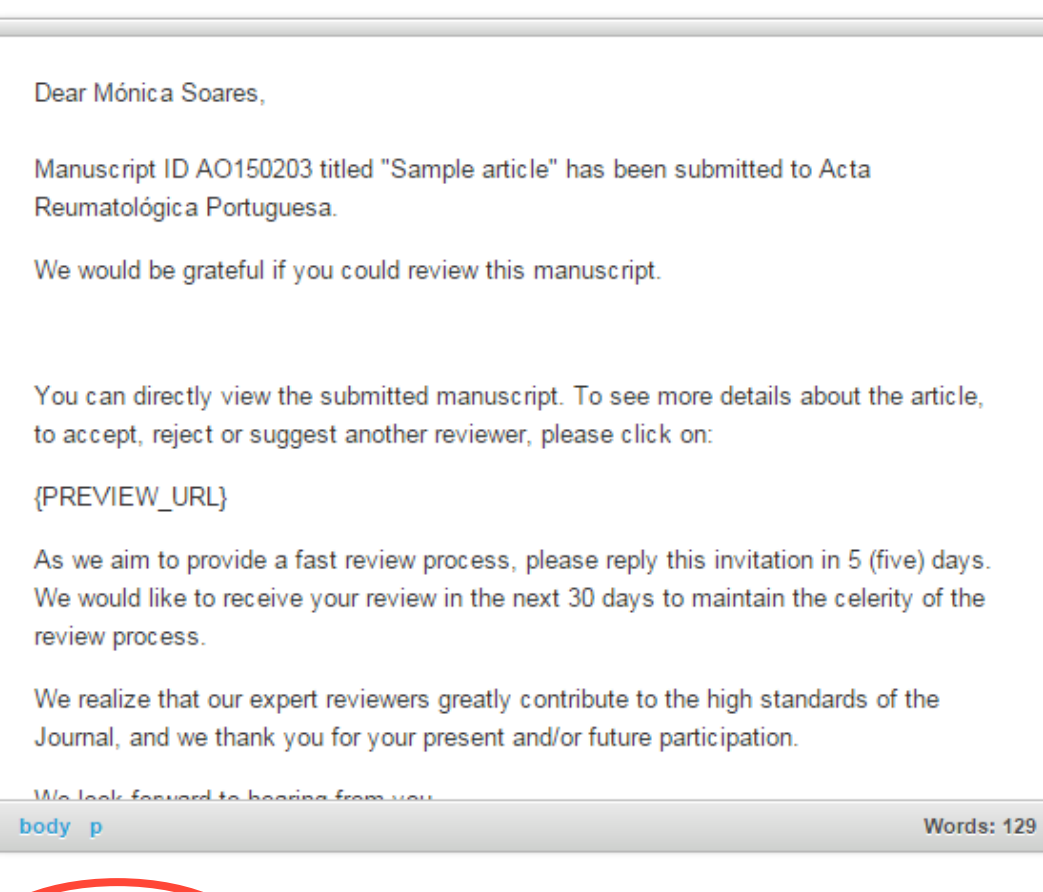

Once the invitation is sent it is the Reviewer's responsibility to respect the suggested timings.

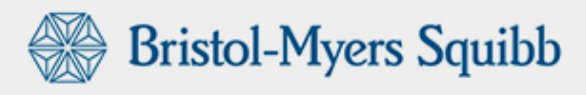

#### **Invite reviewers**

Email

Name

Invite

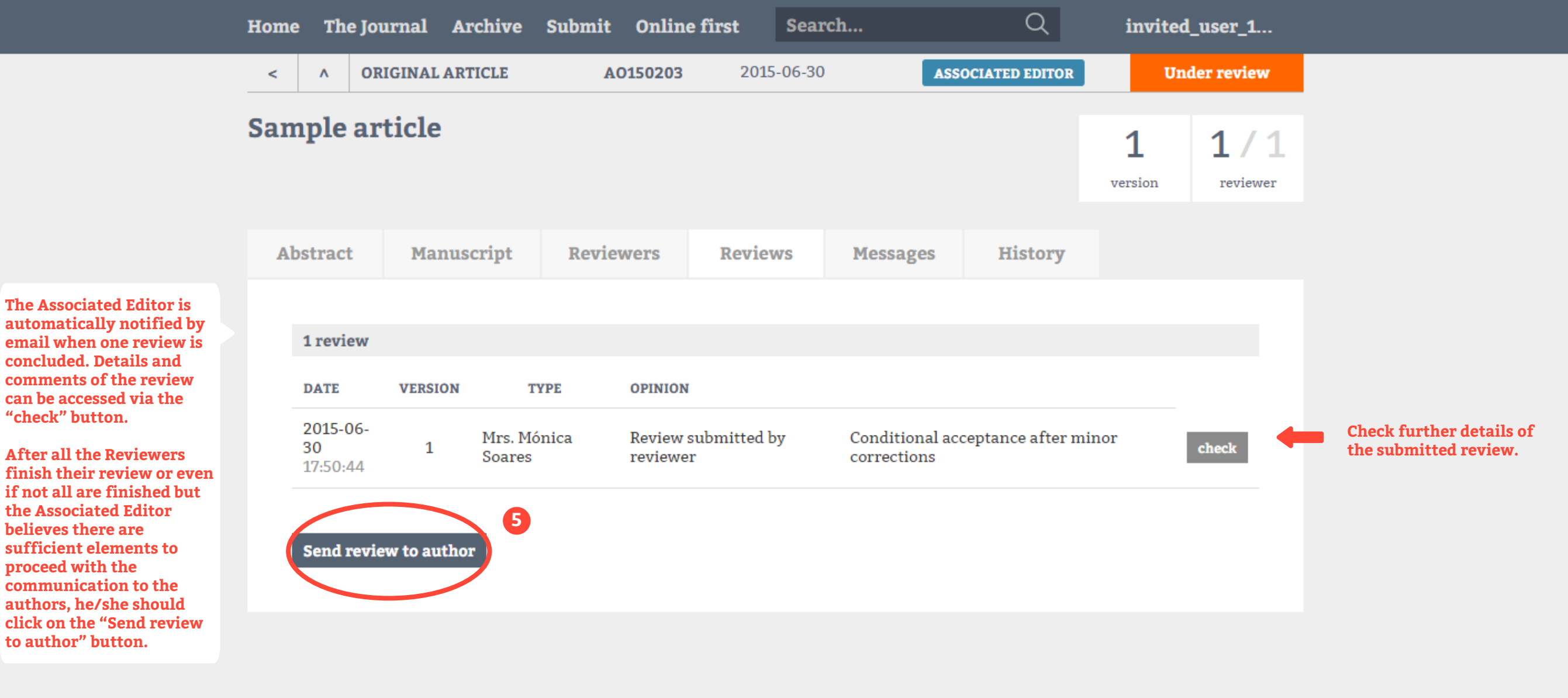

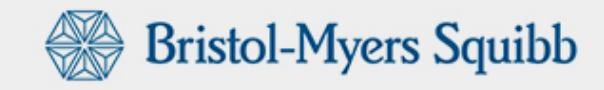

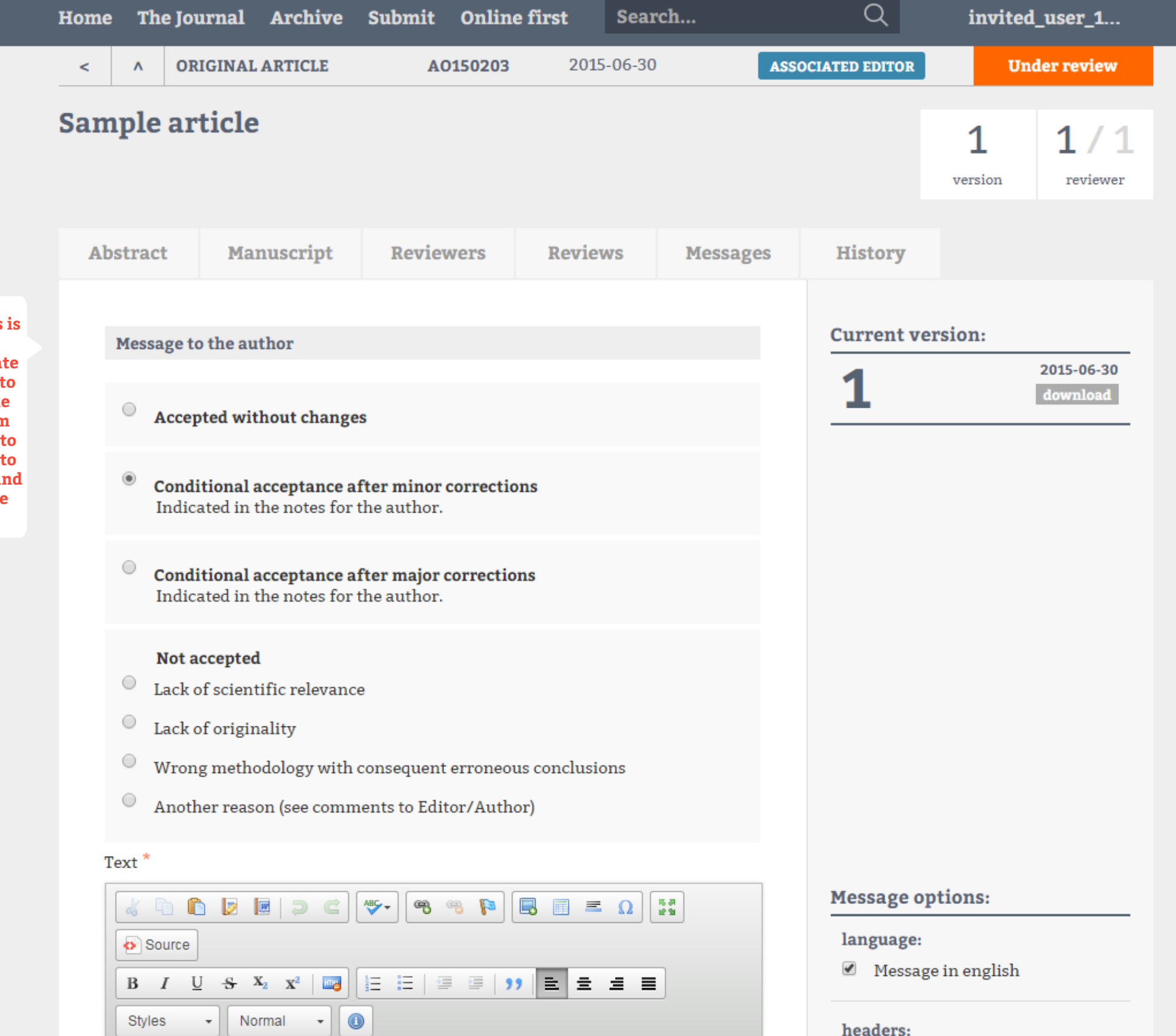

Once the review process is finished the Associated Editor must communicate the article's evaluation to the Authors based on the comments received from the Reviewers. In order to do so, the Reviewer has to fill in the review form and select the most adequate observations.

#### Not accepted

- Lack of scientific relevance
- Lack of originality
- Wrong methodology with consequent erroneous conclusions
- Another reason (see comments to Editor/Author)

### Text \*

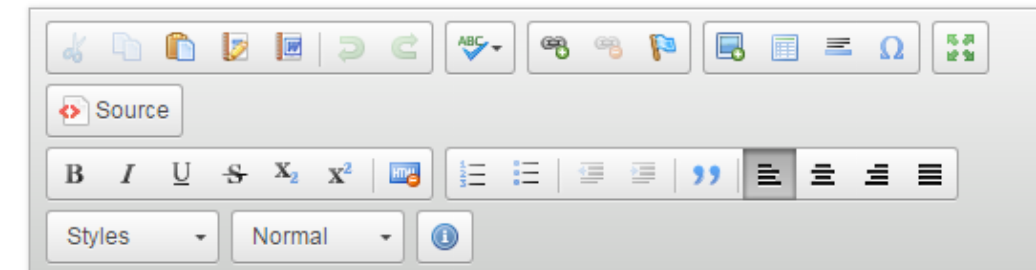

#### Dear Leandro,

Your manuscript AO150203, Sample article submitted to Acta Reumatológica Portuguesa was reviewed and minor changes were suggested.

Please click on the link below to see the result of the review:

http://www.actareumatologica.com/rw\_login.php? user\_id=425&mail\_key=387d896c0f7ead497e736285eb24e8fa7e85e2bd174a57145bdaeb f942657ffb&url=L2Rhc2hib2FyZF9hcnRpY2xlLnBocD9pZD0xODYzJm9wPXJIdmlld3M=

A new version should be submitted in 30 days, having in consideration the reviewers' comments. Please use the submission form area to edit and resubmit your manuscript.

This new version should include in attachment a letter of reply to the reviewers and a word version of the article with track changes but <u>without identification of the</u> <u>authors</u>.

A sample message to the author

With boot regarde

body p

Words: 107

#### ATTACHMENTS

Escolher ficheiro Nenhum ficheiro selecionado

| Message options:                            | be sent in either English or<br>Portuguese depending on                               |  |  |  |  |  |  |
|---------------------------------------------|---------------------------------------------------------------------------------------|--|--|--|--|--|--|
| language:                                   | the receiver.                                                                         |  |  |  |  |  |  |
| <ul> <li>Message in english</li> </ul>      | The Associated Editor may<br>select from which Reviewers<br>to include comments from. |  |  |  |  |  |  |
| headers:                                    | as well as attachments (for                                                           |  |  |  |  |  |  |
| Minor changes                               | comments from Authors,                                                                |  |  |  |  |  |  |
| Major changes                               | using track changes, etc).                                                            |  |  |  |  |  |  |
| reviews:                                    |                                                                                       |  |  |  |  |  |  |
| <ul> <li>Review by Mónica Soares</li> </ul> |                                                                                       |  |  |  |  |  |  |
| footers:                                    |                                                                                       |  |  |  |  |  |  |
| <ul> <li>Changes required footer</li> </ul> |                                                                                       |  |  |  |  |  |  |
| Generic footer                              |                                                                                       |  |  |  |  |  |  |
|                                             |                                                                                       |  |  |  |  |  |  |
|                                             |                                                                                       |  |  |  |  |  |  |
|                                             |                                                                                       |  |  |  |  |  |  |
|                                             |                                                                                       |  |  |  |  |  |  |
|                                             |                                                                                       |  |  |  |  |  |  |

#### The text of the

communication to the Author is automatically filled. The message can also be sent in either English or Portuguese depending on the receiver.

| A sample message to the author |            |
|--------------------------------|------------|
| With boot regards              |            |
| ody p                          | Words: 107 |

## ATTACHMENTS

Escolher ficheiro Nenhum ficheiro selecionado

✓ review\_attachment\_1.pdf (Mónica Soares)

After the Reviewer selects the option "Send review" the Authors are notified and receive the review's result. The Author should then make the requested corrections and resubmit the article in due time (1 month).

| Send                                                                   |                  |
|------------------------------------------------------------------------|------------------|
| Messages from the reviewer to the author                               |                  |
| Mrs. Mónica Soares :<br>Conditional acceptance after minor corrections | 2015-06-30 17:50 |
| A sample message to the author                                         |                  |
|                                                                        |                  |

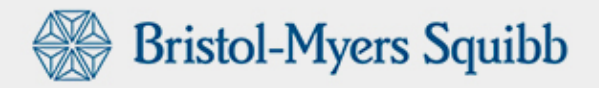

| ^ ORGINAL ARTICLE       A0150203       2015-07-01       ASSOCIATED DEDITE       Resubmitted         Sample article       2       1./1       1./1       1./1       1./1         Abstract       Manuscript       Reviewers       Messages       History         Article identification / identificação                                                                                                    | Home                                                                                              | The Jo                                                                                                    | The Journal Archive Submit Online first Search                                                                                                    |                                                                                                    |        |        |         |       |          | Q                                    | invited                                                                                                    |                                                                                     |                           |                                                                                                    |
|----------------------------------------------------------------------------------------------------|---------------------------------------------------------------------------------------------------|----------------------------------------------------------------------------------------------------|----------------------------------------------------------------------------------------------------|----------------------------------------------------------------------------------------------------|--------|--------|---------|-------|----------|--------------------------------------|----------------------------------------------------------------------------------------------------|-------------------------------------------------------------------------------------|---------------------------|----------------------------------------------------------------------------------------------------|
| Sample article       2 1/2         Abstract       Manuscript       Reviewers       Messages         Abstract       Manuscript       Reviewers       History         Atticle identification / identificação       Send reviewer       Send reviewer         Atticle identification / identificação       Send reviewer       Send reviewer         Version       Send reviewer       Send message to reviewers       Send message to reviewers         Abstract       Reviewer Barbel article       Accept manuscript       Messages: 1       Muscages: 1       Muscages: 1                                                                                                    | <                                                                                                 | ^ O                                                                                                    | RIGINAL A                                                                                                    | RTICLE                                                                                                    | AO     | 150203 | 2015-0  | 07-01 |          | ASSOCIATED                           | EDITOR                                                                                                    | Res                                                                                 | submitted                 |                                                                                                    |
| Abstract       Manuscript       Reviewes       Messages       History         Atticle identification / Identificação       Send reviewe       Afre all corrections are donathors resubmit the associated file activity or station and the Associated file activity or station and the Associated file activity or station and the Associated file activity or station and the Associated file activity or station and the Associated file activity or station and the Associated file activity or station and the Associated file activity or station and the Associated file activity or station and the Associated file activity or station and the Associated file activity or station and the Associated file activity or station activity activity or station activity activity or station activity activity or station activity activity or station activity activity or station activity activity or station activity activity or stating activity or station activity activity or station activity activity or state activity or station activity activity or state activity or state activity activity or state activity or state activity or state activity activity or state activity activity or state activity activity or state activity activity or state activity activity or state activity activity or state activity activity or state activity activity or state activity activity activity or state activity activity activity activity activity activity activity activity activity | Sam                                                                                               | ple ai                                                                                                    | rticle                                                                                                    |                                                                                                    |        |        |         |       |          |                                      |                                                                                                    | 2<br>versions                                                                       | <b>1/1</b><br>reviewer    |                                                                                                    |
| Article identification / Identificação   VERSION / VERSÃO   2   RESION / VERSÃO   2   RESION / VERSÃO   2   RESION / VERSÃO   3   RESION / VERSÃO   2   RESION / VERSÃO   2   RESION / VERSÃO   2   RESION / VERSÃO   3   RESION / VERSÃO   3   RESION / VERSÃO   3   RESION / VERSÃO   3   RESION / VERSÃO   3   RESION / VERSÃO   3   RESION / VERSÃO   3   RESION / VERSÃO   3   RESION / VERSÃO   3   RESION / VERSÃO   3   3   3   3   3   3   3   3   3   3   3   3   3   3   3   3   3   3   3   3   3   3   3   4   4   4   4   4   4   5   5   5   5   5   5   5   5   5   5   5   5   5   5   5   5   5 <td< td=""><td>Abs</td><td>tract</td><td>Man</td><td>uscript</td><td>Review</td><th>vers</th><td>Reviews</td><td>S</td><td>Messages</td><th>His</th><td>story</td><td></td><td></td><td></td></td<>                                                                                                    | Abs                                                                                               | tract                                                                                                    | Man                                                                                                    | uscript                                                                                                    | Review | vers   | Reviews | S     | Messages | His                                  | story                                                                                                    |                                                                                     |                           |                                                                                                    |
| Search                                                                                                    | VE<br>2<br>AF<br>AC<br>TT<br>Sa<br>KE<br>ai<br>Sa<br>KE<br>ai<br>Sa<br>AT<br>Sa<br>AT<br>Sa<br>AT | Article id<br>ERSION / V<br>PREFERE<br>D150203<br>FLE IN ENC<br>Imple art<br>EYWORDS /<br>TWOY RESI<br>INNING TH<br>Imple art<br>UNNING TH<br>Imple art<br>OTHOR(S) /<br>NITHOR(S) /<br>NITHOR(S) /<br>NITHOR(S) /<br>NITHOR(S) /<br>NITHOR(S) /<br>NITHOR(S) / | entificati<br>ERSÃO<br>NCE / REFE<br>GLISH / TÍTU<br>icle<br>/ PALAVRA:<br>stance; ad<br>TLE / TÍTUL<br>icle<br>/ AUTOR(ES<br>;<br>ity of Cam<br>T TYPE / TIE<br>ticle | on / Identif<br>RÊNCIA ARP<br>JLO INGLÊS<br>S-CHAVE<br>hesive;<br>O ABREVIADO<br>)<br>bridge;<br>PO DE ARTIGO | ïcação |        |         |       |          | Mes<br>Mes<br>Mr<br>Mr<br>Sea<br>Nat | Send<br>Send<br>Send<br>re<br>Accep<br>ssages: 1<br>MD Leandr<br>MD Leandr<br>riewers<br>: João Gon<br>rs. Mónica<br>ss. Mónica<br>me / Email | nd review<br>to review<br>message<br>eviewers<br>t manuso<br>ro<br>çalves<br>Soares | v wer to cript 2015-07-01 | After all corrections are<br>done, Authors resubmit the<br>article and the Associated<br>Editor is automatically<br>notified by email. Following<br>the link on the email, the<br>Associated Editor can access<br>the article's new version<br>which he/she can review<br>directly or send again to the<br>Reviewers already involved<br>in the process.<br>All previous steps will be<br>repeated until the Associated<br>Editor finds the article ready<br>to be accepted. When that<br>happens the Associated<br>Editor must click on the<br>"Accept article" button so<br>that the Authors and<br>Reviewers are notified that<br>the article was accepted for<br>publication. |